# **Kit Instructions**

Remote Customer Scanner

7879-K351 Issue C The product described in this book is a licensed product of NCR Corporation.

NCR is a registered trademark of NCR Corporation. NCR RealPOS is a trademark of NCR Corporation in the United States and/or other countries. Other product names mentioned in this publication may be trademarks or registered trademarks of their respective companies and are hereby acknowledged.

The terms HDMI and HDMI High-Definition Multimedia Interface, and the HDMI Logo are trademarks or registered trademarks of HDMI Licensing LLC in the United States and other countries.

Where creation of derivative works, modifications or copies of this NCR copyrighted documentation is permitted under the terms and conditions of an agreement you have with NCR, NCR's copyright notice must be included.

It is the policy of NCR Corporation (NCR) to improve products as new technology, components, software, and firmware become available. NCR, therefore, reserves the right to change specifications without prior notice.

All features, functions, and operations described herein may not be marketed by NCR in all parts of the world. In some instances, photographs are of equipment prototypes. Therefore, before using this document, consult with your NCR representative or NCR office for information that is applicable and current.

To maintain the quality of our publications, we need your comments on the accuracy, clarity, organization, and value of this book. Please use the link below to send your comments.

EMail: FD230036@ncr.com

Copyright © 2016, 2017 By NCR Corporation Duluth, GA U.S.A. All Rights Reserved

# **Revision Record**

| Issue | Date     | Remarks                   |
|-------|----------|---------------------------|
| А     | Apr 2016 | First Issue               |
| В     | Oct 2016 | Added Diagnostics section |
| С     | Jul 2017 | Added NCR 7877            |

# **Remote Customer Scanner**

The Remote Customer Scanner (RCS) is a customer facing scanner designed to be used with the NCR 7879 and NCR 7877. It can be used by the customer to scan items such as coupons or loyalty cards from paper or an electronic device such as a Smart Phone. The RCS is a flexible solution that allows more installation flexibility to accommodate a wide variety of environments and checkstands.

# **Kit Contents**

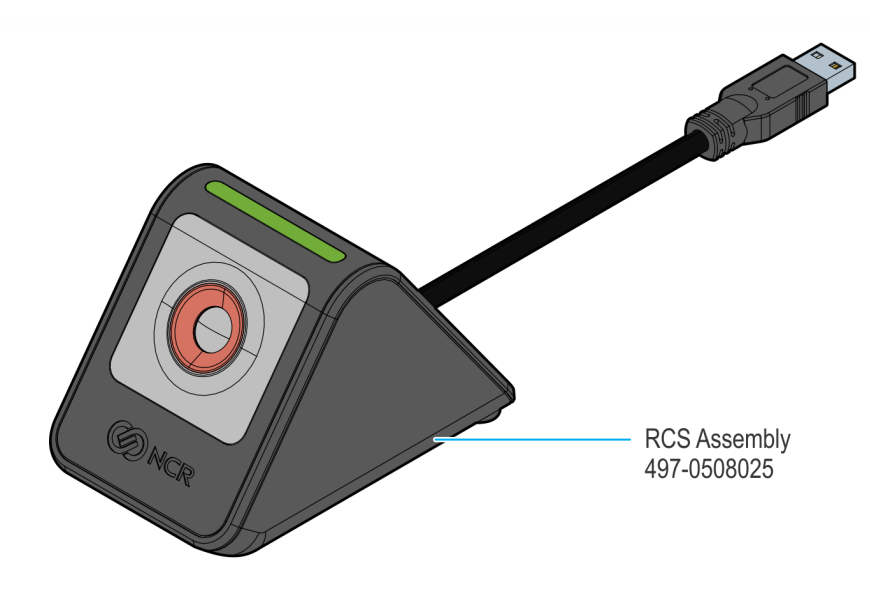

CCP-60723

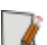

**Note:** Cable length shown is just a representation. Actual cable length is 1.8 m.

# **Installation Procedure**

- 1. Remove the RCS Mounting Bracket from the RCS Assembly.
  - a. Pull the tongue of the RCS Mounting Bracket downwards to disengage it from the snap.

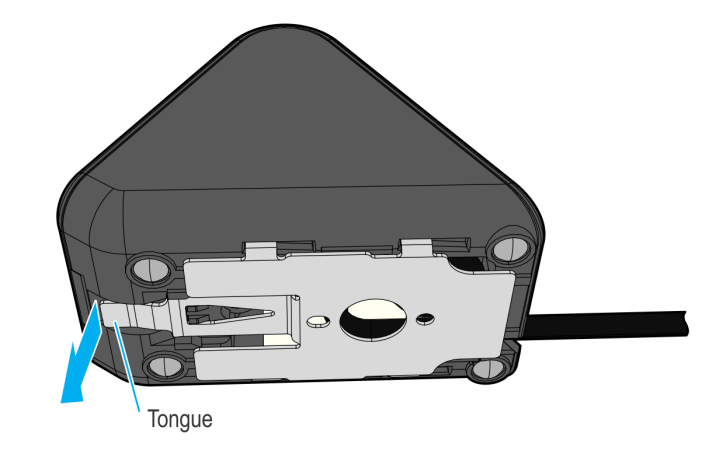

CCP-60724

b. Push the RCS Mounting Bracket backwards.

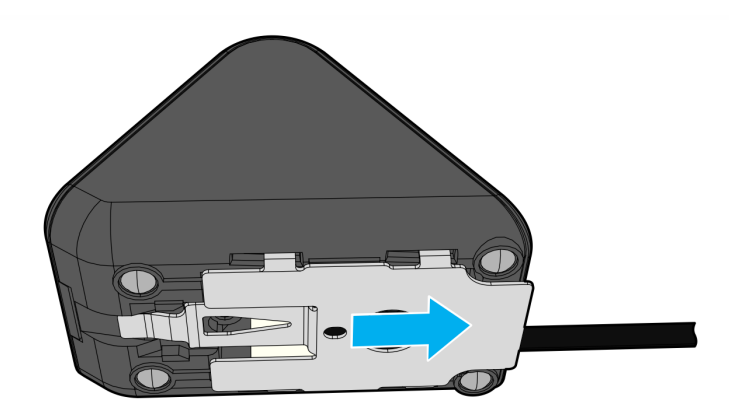

CCP-60725

c. Remove the RCS Mounting Bracket.

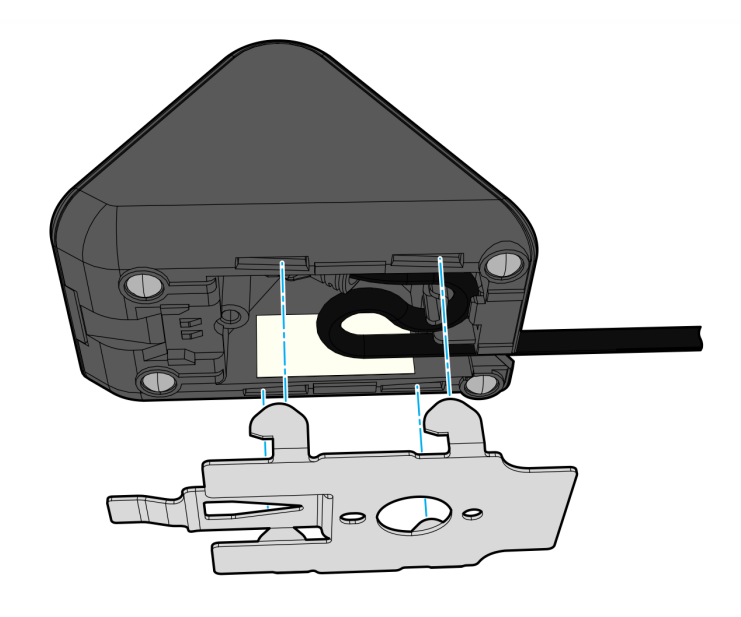

CCP-60989

2. Install the RCS Mounting Bracket, with the tongue of the Bracket facing the user, onto the desired location by securing it with (2) M4 or #8 wood or sheet metal screws (as appropriate).

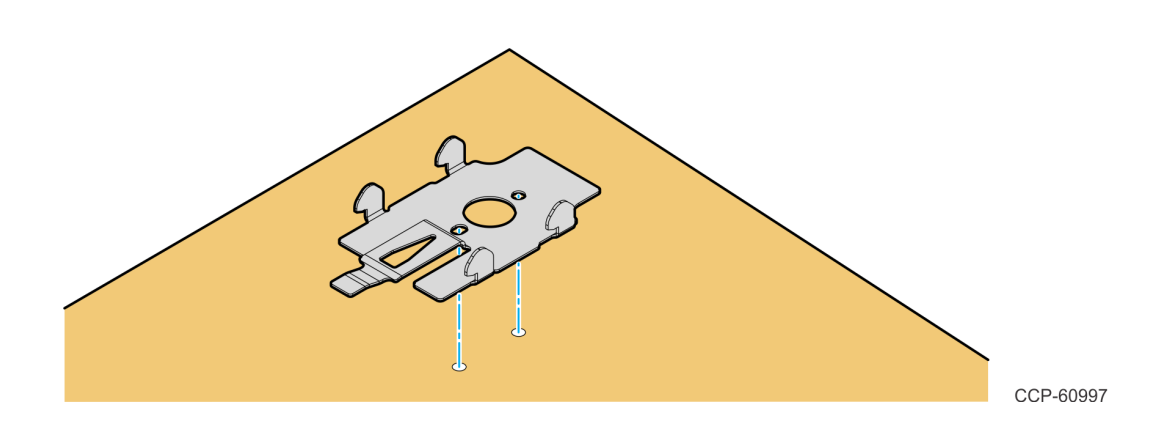

3. Place the RCS Assembly on the RCS Mounting Bracket.

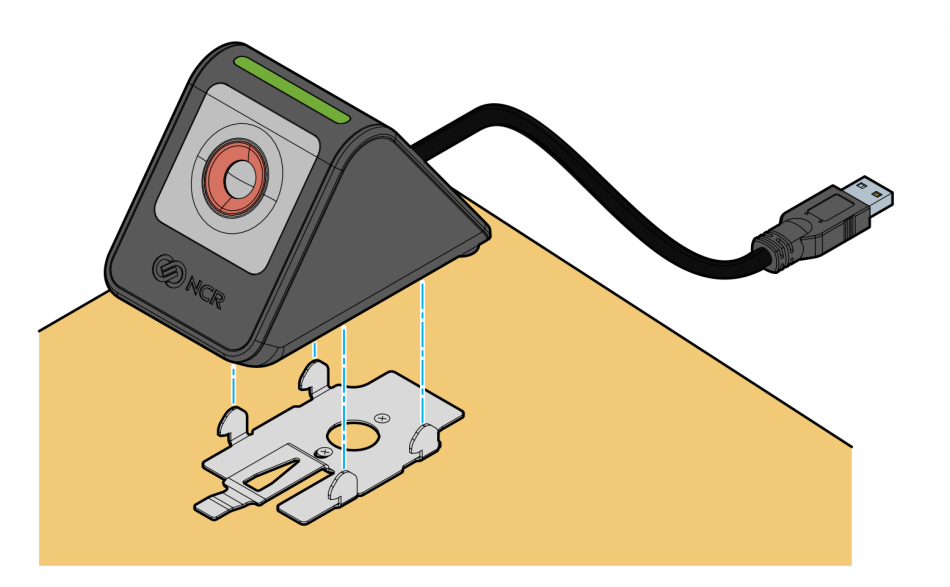

CCP-60998

4. Slide the RCS Assembly in the direction shown until it clicks and locks into place.

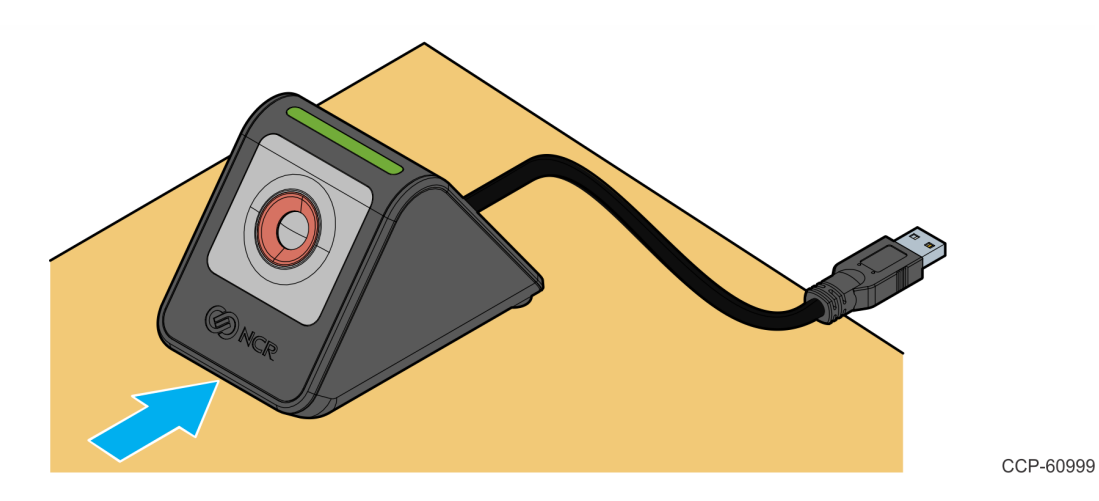

- 5. Connect the RCS USB Cable to the scanner.
  - For NCR 7879, connect to Port C or Port D

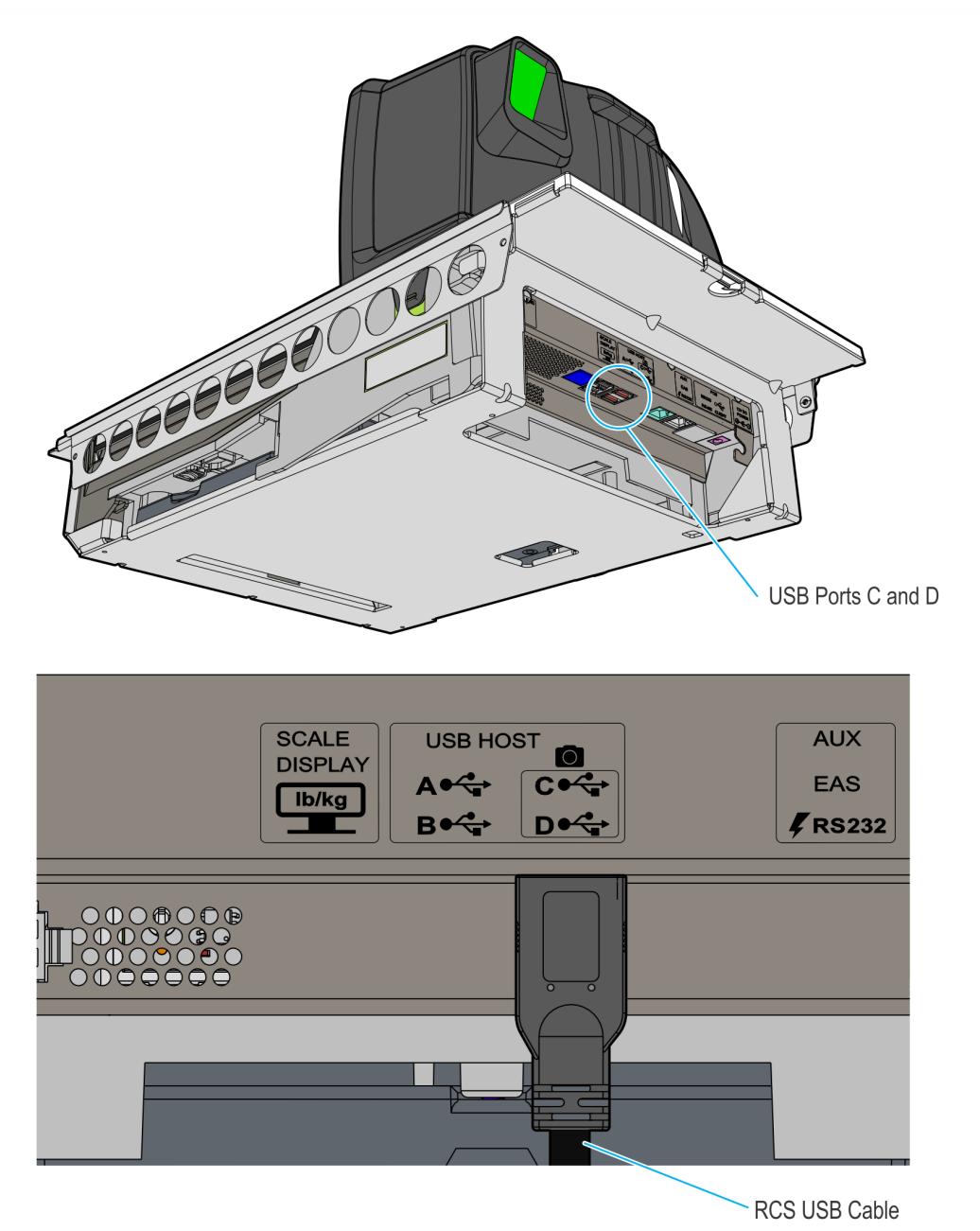

CCP-61000

- For NCR 7877, connect to one of the two ports in the USB dual–stacked connector
- a. Loosen, but do not remove, the two thumb screws indicated in the image below.

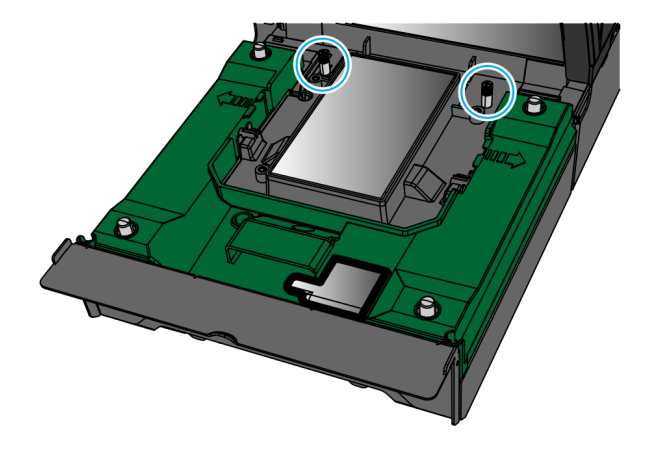

CCP-71269

- b. Tilt the Optics Module (1), and then open the Harness Guide (2).
- **Note:** For NCR 7877, the RCS cannot be used along with a USB 3.0 device in the same stacked connector.

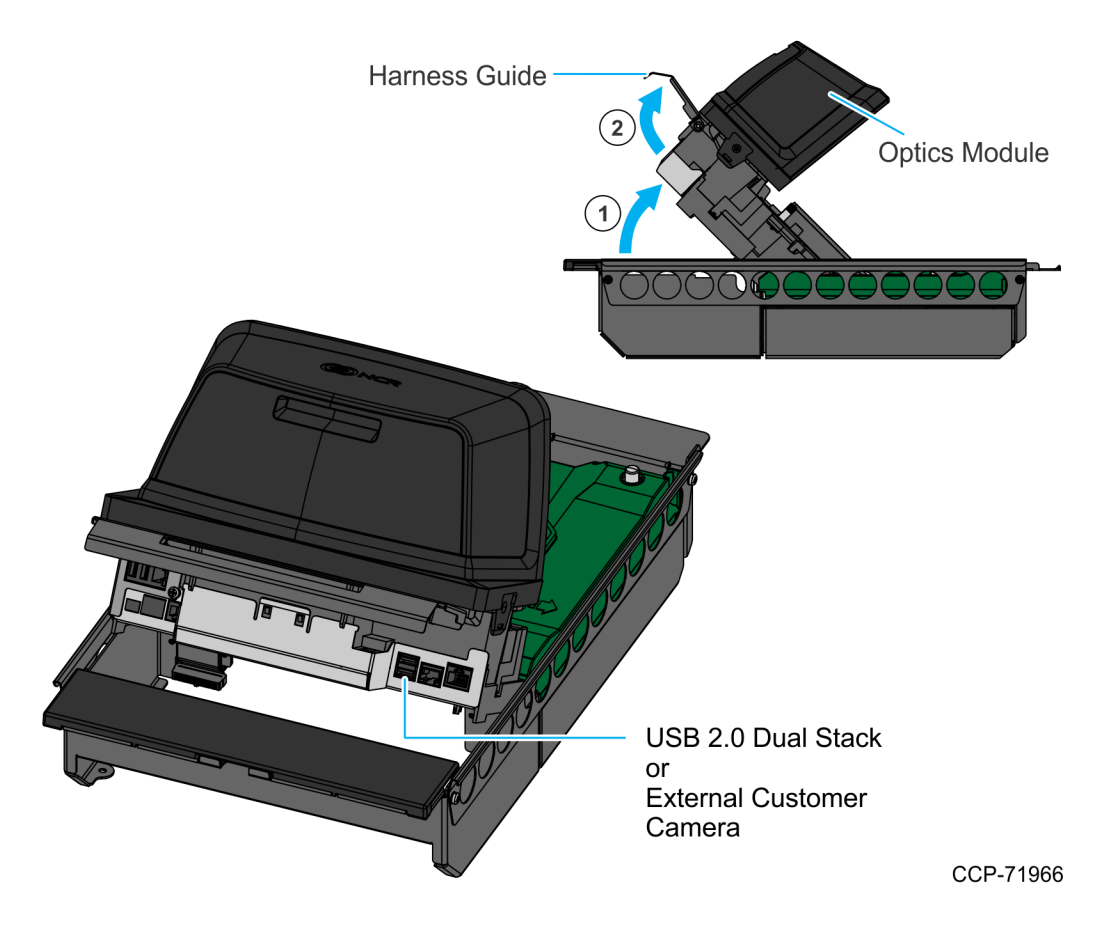

# **Programming Instructions**

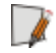

**Note:** The customer–side and cashier–side images are programmed independently; however, the Remote Customer Scanner (RCS) will NOT independently enumerate with OPOS.

The RCS comes with three LEDs, which have no independent behavior from each other (they work together). This camera is defaulted to Autodetect mode but can be turned off (deactivated) with programming.

When the camera is detected by the scanner, the RCS LEDs turn blue, indicating that the camera is active but, by default, no RCS symbologies are enabled. When one or more RCS symbologies are enabled, the RCS LEDs turn from blue to green.

Also, when the camera is detected, the default beep frequency of the RCS is three positions higher in the frequency list from the default scanner beep frequency.

#### **Programming the Scanner for RCS**

To program the scanner for the RCS, perform these steps:

- 1. Power up the scanner. The RCS is automatically detected by the scanner, and the RCS LEDs turn blue.
- 2. Allow the pass-through of 1D and 2D data to the POS.
  - a. Enable any of the 1D or 2D tags. For the programming sequences, refer to the "Programming Worksheets" section.
  - Enable 1D and 2D pass-through function of the enabled bar code types by scanning the Save and Reset tag. For the programming tags, refer to the "Programming Tags" section.
  - c. Test the RCS to validate its functionality. Refer to the "Testing the Remote Customer Scanner" section.

# **Testing the Remote Customer Scanner**

To confirm if the RCS is properly set up, apply a program sequence to enable one of the RCS symbologies (for example, PDF417) and scan a corresponding barcode at the RCS rear–facing scanner. If the barcode is successfully read, a beep should then be heard.

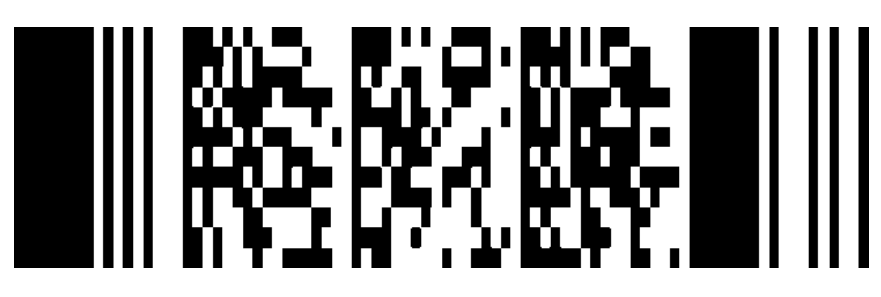

1234

Sample PDF417 Barcode

# **Programming Worksheets**

| Your Program                                              |                                                                                                    |
|-----------------------------------------------------------|----------------------------------------------------------------------------------------------------|
| 9 0                                                       |                                                                                                    |
| Remote Enable/ Unique<br>Customer Disable Tone<br>Scanner |                                                                                                    |
| Program Parameters                                        |                                                                                                    |
| Detection23EnableDisable                                  | <b>Note:</b> Direct Entry Only.<br>When RCS is enabled,<br>you must use Worksheet<br>95 or 96 to activate<br>symbology. |
| Unique Tone A B<br>Enable Disable                         |                                                                                                    |
|                                                           | CCP-61004                                                                                                    |

#### Detection

By default, the Autodetect mode is turned on. To disable, scan the Hex 3 tag.

#### Unique Tone

By default, the Unique Tone is enabled and thus, a unique beep is heard when items are scanned with the RCS. To disable, scan the **Hex B** tag.

#### Remote Customer Scanner Symbology Enable 1

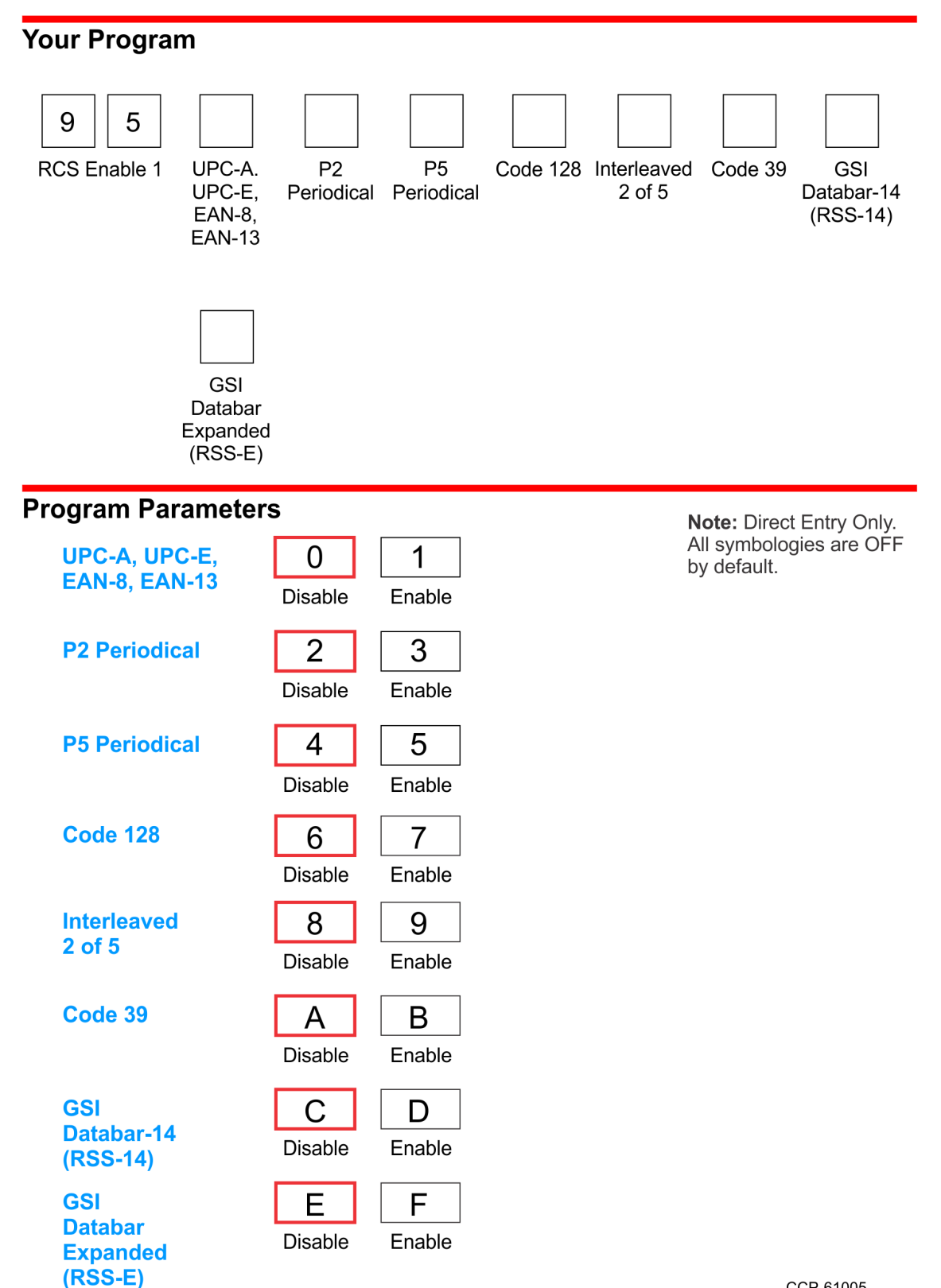

CCP-61005

#### UPC-A, UPC-E, EAN-8, EAN-13

The UPC/EAN parameter controls reading of UPC/EAN bar codes by the RCS. Disable reading UPC/EAN bar codes by scanning the **Hex 0** tag and enable reading by scanning the **Hex 1** tag.

UPC-A and UPC-E are the most common bar code types in the US, while EAN-8 and EAN-13 are the most common types in Europe.

#### P2 Periodical

The P2 Periodical parameter controls reading of 2-digit periodical bar codes by the RCS. Disable reading 2-digit periodical bar codes by scanning the **Hex 2** tag and enable reading by scanning the **Hex 3** tag.

This type of bar code is commonly seen next to a UPC or EAN bar code on newspapers and magazines.

#### P5 Periodical

The P5 Periodical parameter controls reading of 5-digit periodical bar codes by the RCS. Disable reading 5-digit periodical bar codes by scanning the **Hex 4** tag and enable reading by scanning the **Hex 5** tag.

This type of bar code is commonly seen next to a UPC or EAN bar code on greeting cards and some magazines.

#### Code 128

The Code 128 parameter controls reading of Code 128 bar codes by the RCS. Disable reading Code 128 bar codes by scanning the **Hex 6** tag and enable reading by scanning the **Hex 7** tag.

#### Interleaved 2 of 5

The Interleaved 2 of 5 parameter controls reading Interleaved 2 of 5 bar codes by the RCS. Disable reading Interleaved 2 of 5 bar codes by scanning the **Hex 8** tag and enable reading by scanning the **Hex 9** tag.

#### Code 39

The Code 39 parameter controls reading of Code 39 bar codes by the RCS. Disable reading Code 39 bar codes by scanning the **Hex A** tag and enable reading by scanning the **Hex B** tag. If reading Code 39 bar codes is disabled, there are no other entries permitted for this parameter.

#### GSI Databar-14 (RSS-14)

GS1 DataBar-14 is a linear symbology that encodes 14 UCC/EAN digits. This structure provides four segments that can be scanned and decoded separately, then reconstructed. The total symbol contains 96 modules combined into 46 elements (bars and spaces).

This symbology is commonly seen on produce items.

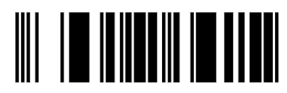

0100012345678905

33105

33107

#### GSI Databar Expanded (RSS-E)

GS1 DataBar-Expanded is a variable length linear symbology. It can encode 74 numeric or 41 alpha characters. GS1 DataBar-Expanded can be scanned and decoded in up to 22 segments and then reconstructed.

This symbology is commonly seen on coupons and some deli items.

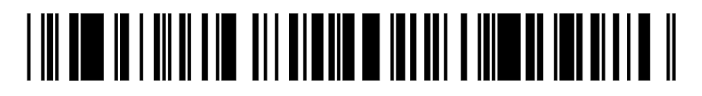

9987 6543 2101 2345 6789 8888

#### Remote Customer Scanner Symbology Enable 2

| Your Program           |                     |                                      |                                     |                |                                                 |                           |
|------------------------|---------------------|--------------------------------------|-------------------------------------|----------------|-------------------------------------------------|---------------------------|
| 96<br>RCS Enable 2 Coo | labar Ital<br>Pharm | ian PDF<br>lacode (a<br>ena<br>Micro | F417 Aztec<br>Iso<br>ables<br>oPDF) | Data<br>Matrix | QR Code<br>(also<br>enables<br>MicroQR)         | OCR                       |
|                        |                     |                                      |                                     |                |                                                 |                           |
| Max                    | iCode               |                                      |                                     |                |                                                 |                           |
| Program Param          | otors               |                                      |                                     |                |                                                 |                           |
| Codabar                | 0<br>Disable        | 1<br>Enable                          |                                     |                | Note: Direct E<br>All symbologie<br>by default. | intry Only.<br>∋s are OFF |
| Italian<br>Pharmacode  | 2<br>Disable        | 3<br>Enable                          |                                     |                |                                                 |                           |
| PDF417                 | 4<br>Disable        | 5<br>Enable                          | Note: Also enab                     | les MicroP     | PDF.                                            |                           |
| Aztec                  | 6<br>Disable        | 7<br>Enable                          |                                     |                |                                                 |                           |
| Data Matrix            | 8<br>Disable        | 9<br>Enable                          |                                     |                |                                                 |                           |
| QR Code                | A<br>Disable        | <b>B</b><br>Enable                   | Note: Also enab                     | les MicroC     | ₽R.                                             |                           |
| OCR                    | <b>C</b><br>Disable | D<br>Enable                          |                                     |                |                                                 |                           |
| MaxiCode               | <b>E</b><br>Disable | <b>F</b><br>Enable                   |                                     |                | 00                                              | D 61006                   |

CCP-61006

#### Codabar

The Codabar Decoding parameter controls reading Codabar bar codes by the RCS. Disable reading Codabar bar codes by scanning the **Hex 0** tag, enable reading by scanning the **Hex 1** tag.

#### Italian Pharmacode

The Italian Pharmacode Decoding parameter controls reading Italian Pharmacode bar codes by the RCS. Disable reading Italian Pharmacode bar codes by scanning the **Hex 2** tag, enable reading by scanning the **Hex 3** tag.

#### PDF417

The PDF417 Decoding parameter controls reading PDF417 bar codes by the RCS. Disable reading PDF417 bar codes by scanning the **Hex 4** tag, enable reading by scanning the **Hex 5** tag.

#### Aztec

The Aztec Decoding parameter controls reading Aztec bar codes by the RCS. Disable reading Aztec bar codes by scanning the **Hex 6** tag, enable reading by scanning the **Hex 7** tag.

#### Data Matrix

The Data Matrix Decoding parameter controls reading Data Matrix bar codes by the RCS. Disable reading Data Matrix bar codes by scanning the **Hex 8** tag, enable reading by scanning the **Hex 9** tag.

#### QR Code

The QR Code Decoding parameter controls reading QR Code bar codes by the RCS. Disable reading QR Code bar codes by scanning the **Hex A** tag, enable reading by scanning the **Hex B** tag.

#### OCR

The OCR Decoding parameter controls reading OCR bar codes by the RCS. Disable reading OCR bar codes by scanning the **Hex C** tag, enable reading by scanning the **Hex D** tag.

#### MaxiCode

The MaxiCode Decoding parameter controls reading MaxiCode bar codes by the RCS. Disable reading MaxiCode bar codes by scanning the **Hex E** tag, enable reading by scanning the **Hex F** tag.

#### **Remote Customer Scanner Tone Frequency**

| Your Prog              | ram                                                                                                    |
|------------------------|----------------------------------------------------------------------------------------------------|
| 9 9                    |                                                                                                    |
| RCS Tone<br>Frequency  | Frequency                                                                                                    |
|                        |                                                                                                    |
| Program F              | Parameters                                                                                                    |
| Program F<br>Frequency | O         1         2         3         4         5         6         7           702 Hz         781 Hz         868 Hz         961 Hz         1071 Hz         1187 Hz         570 Hz         633 Hz |

CCP-61007

#### Tone Frequency (Hertz)

The Tone Frequency parameter sets the frequency (tone) for the RCS. By default, the tone frequency is set to 961 Hz.

#### Remote Customer Scanner Tone Length

| Your Progra               | am      |       |       |        |        |        |              |           |
|---------------------------|---------|-------|-------|--------|--------|--------|--------------|-----------|
| 999<br>RCS Tone<br>Length | Length  |       |       |        |        |        |              |           |
| Program Pa                | aramete | ers   |       |        |        |        |              |           |
| Length                    | 8       | 9     | Α     | В      | С      | D      | Ε            | F         |
|                           | 45 ms   | 65 ms | 90 ms | 120 ms | 150 ms | 190 ms | 230 ms       | 25 ms     |
|                           |         |       |       |        |        | Note   | e: Direct En | try Only. |

CCP-61008

#### Tone Length (Milliseconds)

The Tone Length parameter sets the length of the tone for the RCS. By default, the tone length is set to 45 ms.

# **Programming Tags**

# Programming Mode

33122

Save and Reset

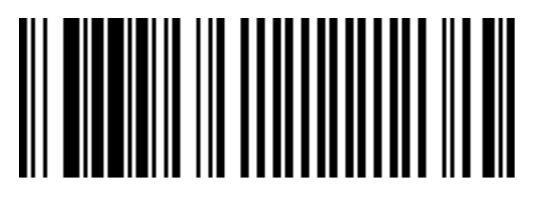

33124

Hex o

 33133

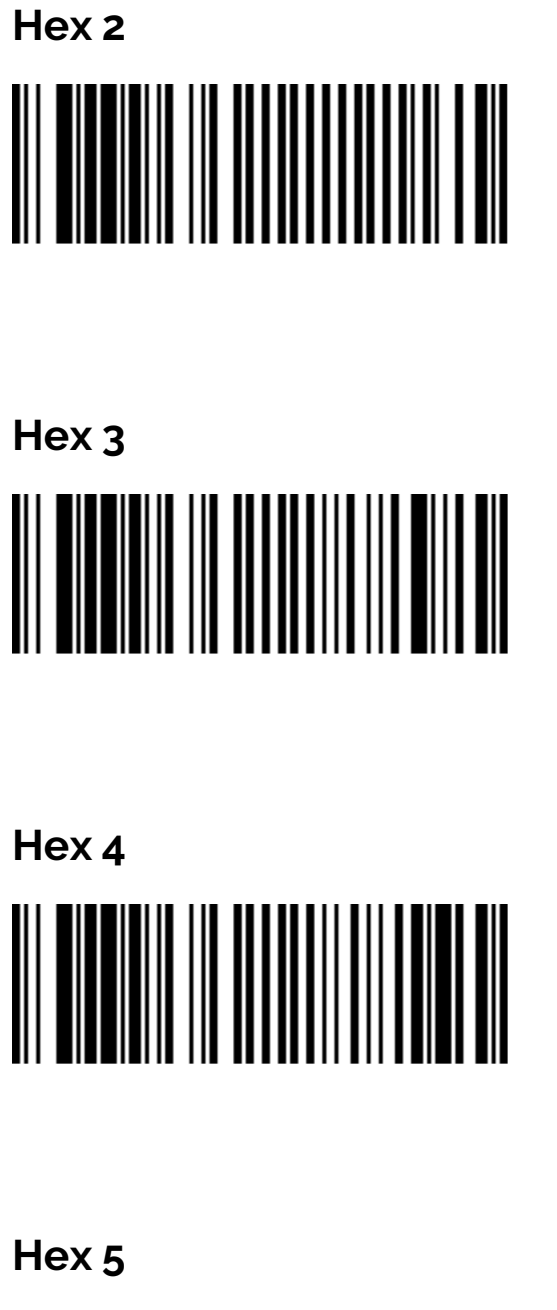

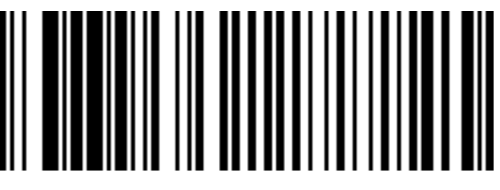

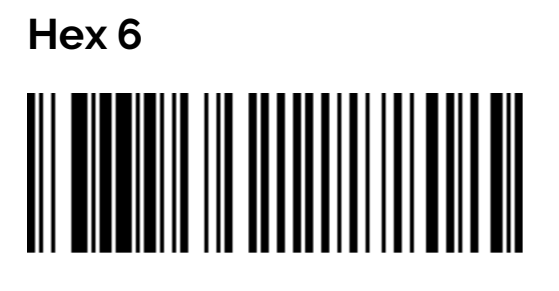

Hex 7

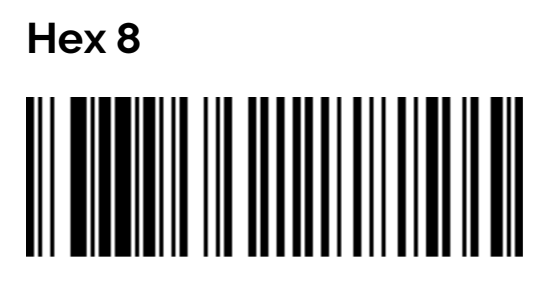

Hex 9

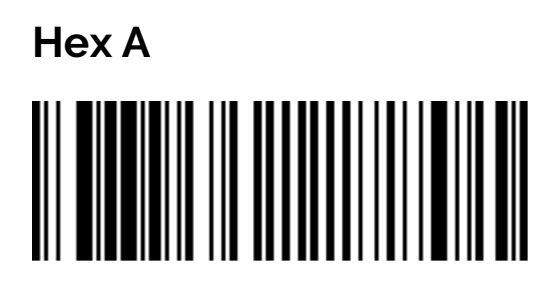

Hex B

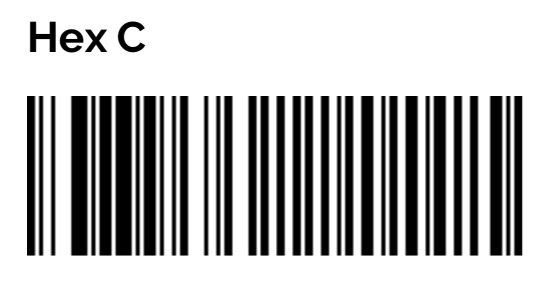

Hex D

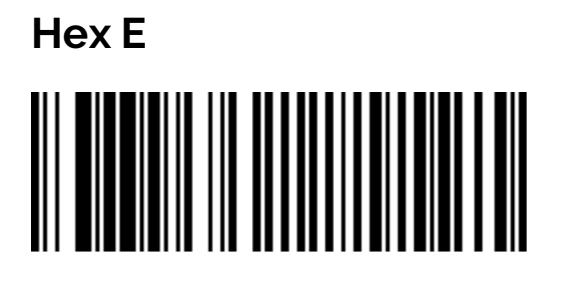

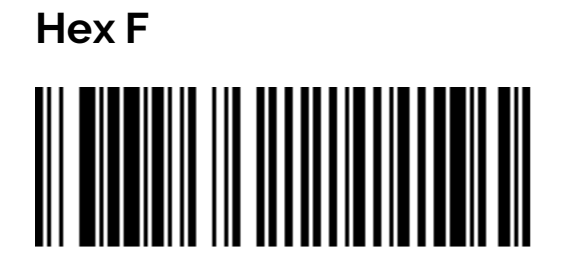

# Diagnostics

| LED                   | Description                                              | Action Item                                                                                                    |  |  |
|-----------------------|----------------------------------------------------------|----------------------------------------------------------------------------------------------------|--|--|
| Blue                  | RCS is active, no RCS<br>symbologies enabled             |                                                                                                    |  |  |
| Green                 | RCS is active, one or more RCS symbologies enabled       |                                                                                                    |  |  |
| Yellow                | Ongoing USB enumeration                                  |                                                                                                    |  |  |
|                       | RCS connected to powered hub<br>without USB host present | <ul> <li>NCR 7879 — connect the RCS<br/>to USB Port C or D</li> <li>NCR 7877 — connect the RCS<br/>to one of the two ports in the<br/>USB dual-stacked connector</li> <li>Note: For NCR 7877, the RCS<br/>cannot be used along with a USB<br/>3.0 device in the same stacked<br/>connector.</li> </ul> |  |  |
|                       | Wrong Scanner port                                       | <ul> <li>NCR 7879 — connect the RCS<br/>to USB Port C or D</li> <li>NCR 7877 — connect the RCS<br/>to one of the two ports in the<br/>USB dual-stacked connector</li> <li>Note: For NCR 7877, the RCS<br/>cannot be used along with a USB<br/>3.0 device in the same stacked<br/>connector.</li> </ul> |  |  |
| Flashing Blue and Red | RCS sync failed                                          | <ol> <li>Reset the RCS by<br/>disconnecting then<br/>reconnecting the RCS.</li> <li>If Sync still fails, restart the<br/>scanner.</li> </ol>                                                                                                    |  |  |